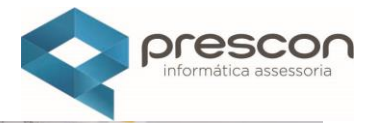

# MANUAL DO USUÁRIO

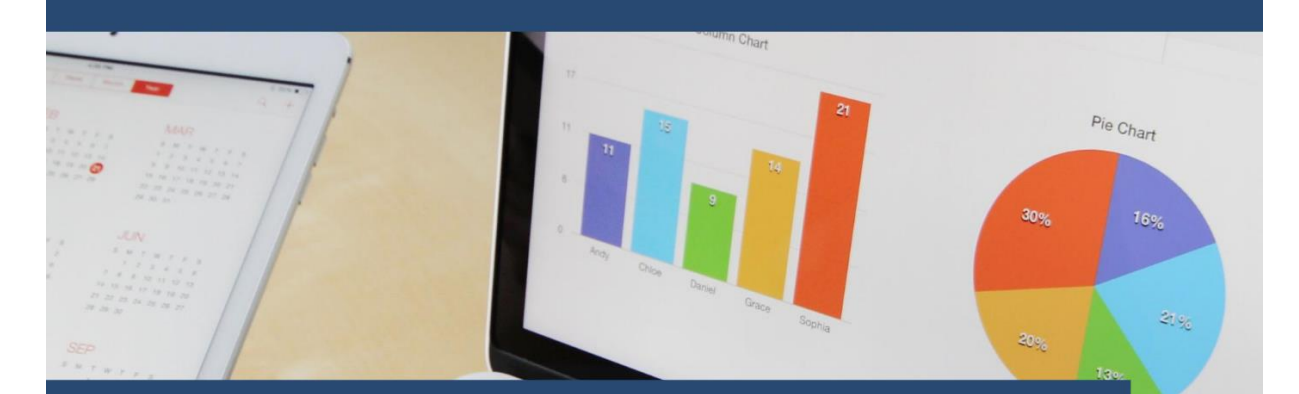

# MÓDULO VÍNCULO ESCOLA FUNCIONÁRIO / PROFESSOR

# Treinamento

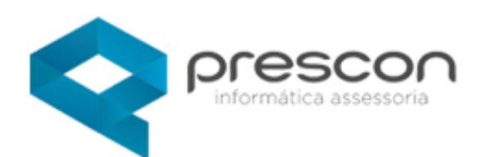

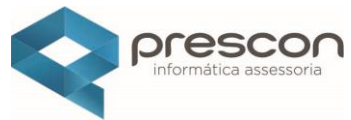

| Sumário                      |    |
|------------------------------|----|
| ACESSANDO O SISTEMA          | 3  |
| APLICAÇÃO EDUCAÇÃO           | 4  |
| CADASTRO PROFESSOR           | 5  |
| VÍNCULO / PROFESSOR / ESCOLA | 10 |
| Afastamento de PROFESSOR     |    |
| Horário do PROFESSOR         | 20 |
| CADASTRO DE FUNCIONÁRIO      | 23 |

#### **ACESSANDO O SISTEMA**

No seu primeiro acesso ao sistema, o login de usuário e a senha são iguais. Esses dados iniciais (login e senha) serão fornecidos pela equipe de suporte. Após o primeiro acesso, será necessário realizar a troca da sua senha por motivos de segurança.

| Iterar Senha          | × |
|-----------------------|---|
| suário                |   |
| arestani              |   |
| Senha Atual           |   |
| •••••                 |   |
| Nova Senha            |   |
| •••                   |   |
| xemplo: A2018@senha!! |   |
|                       |   |
| Fraca                 |   |
|                       |   |
| Confirmar Senha       |   |
|                       |   |
| Salvar                |   |
|                       |   |
|                       |   |
|                       |   |

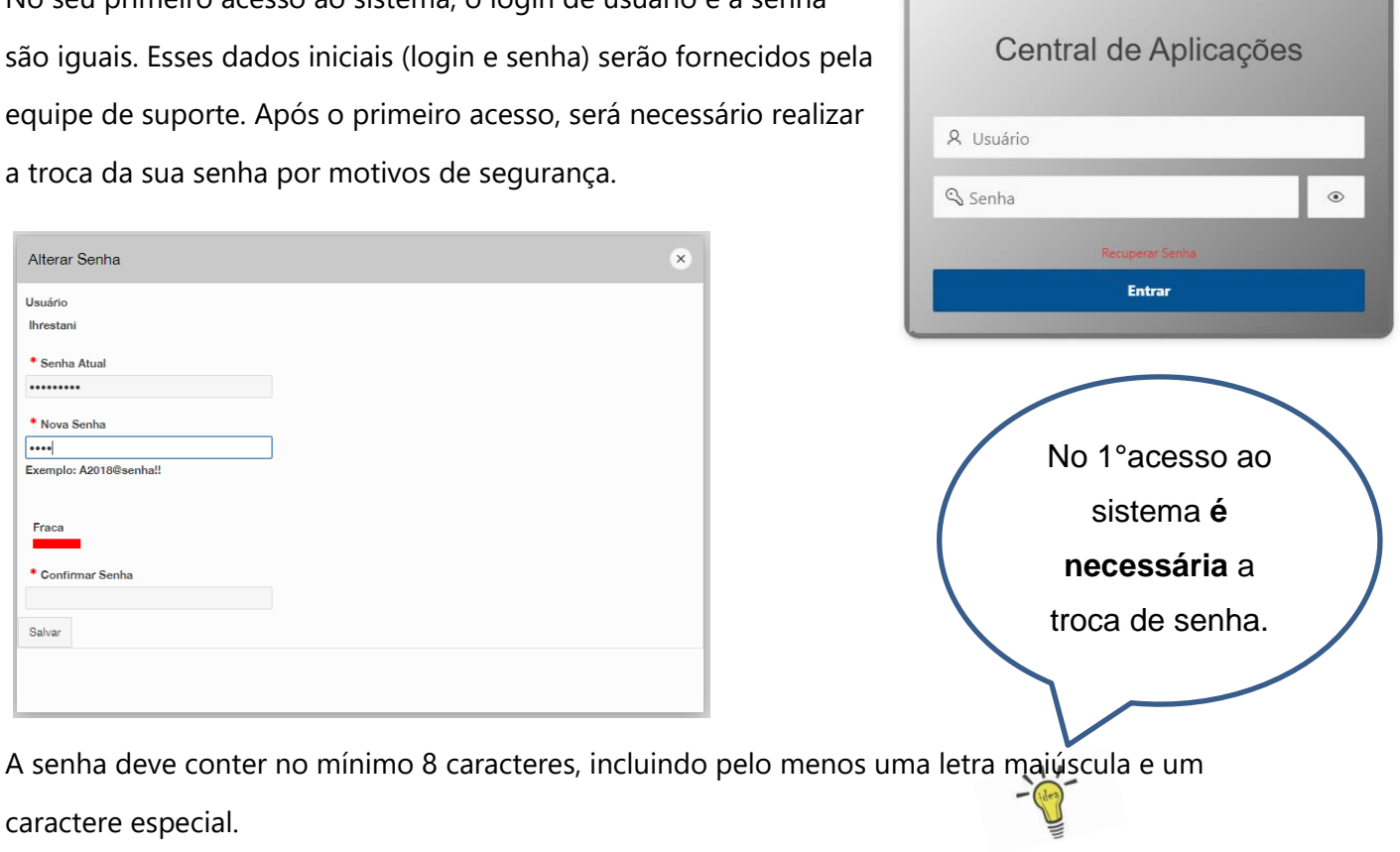

Exemplo de senha válida: Teste2025@

caractere especial.

| Alterar Senha          | × |
|------------------------|---|
| Usuário                |   |
| Ihrestani              |   |
| * Senha Atual          |   |
| * Nova Senha           |   |
|                        |   |
| Exemplo: A2018@senha!! |   |
| Forte Confirmar Senha  |   |
|                        |   |
| Salvar                 |   |
|                        |   |
|                        |   |
|                        |   |

#### Rua Conselheiro Justino, nº 580 – 5º andar – Bairro Campestre - Santo André – SP - CEP 09070-580 Tel.: (11) 4427-3341 - <u>www.presconinformatica.com.br</u>

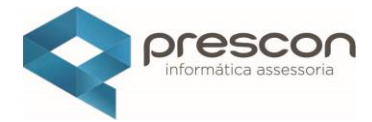

### APLICAÇÃO EDUCAÇÃO

### Clique em **EDUCAÇÃO**.

| Aplicações |           |   |
|------------|-----------|---|
| BI         | Educação  | 4 |
|            |           |   |
| Ouvidoria  | Segurança |   |
| 2          |           |   |

Em seguida, clique em **SECRETARIA.** 

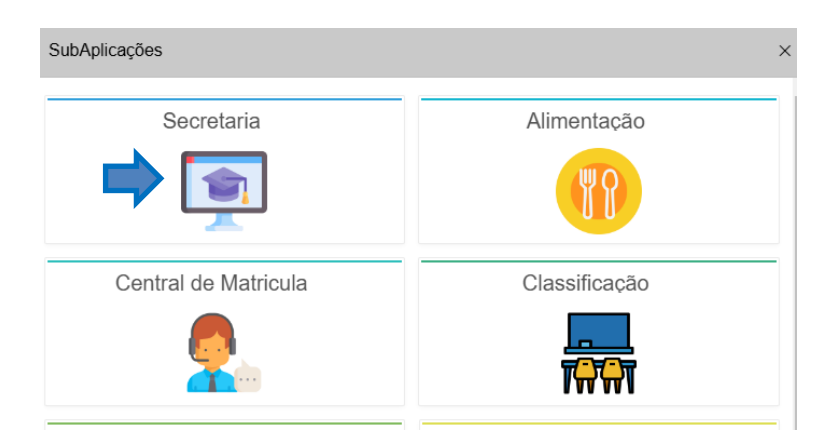

#### ESCOLA - 1º PASSO

Selecione o ANO LETIVO desejado:

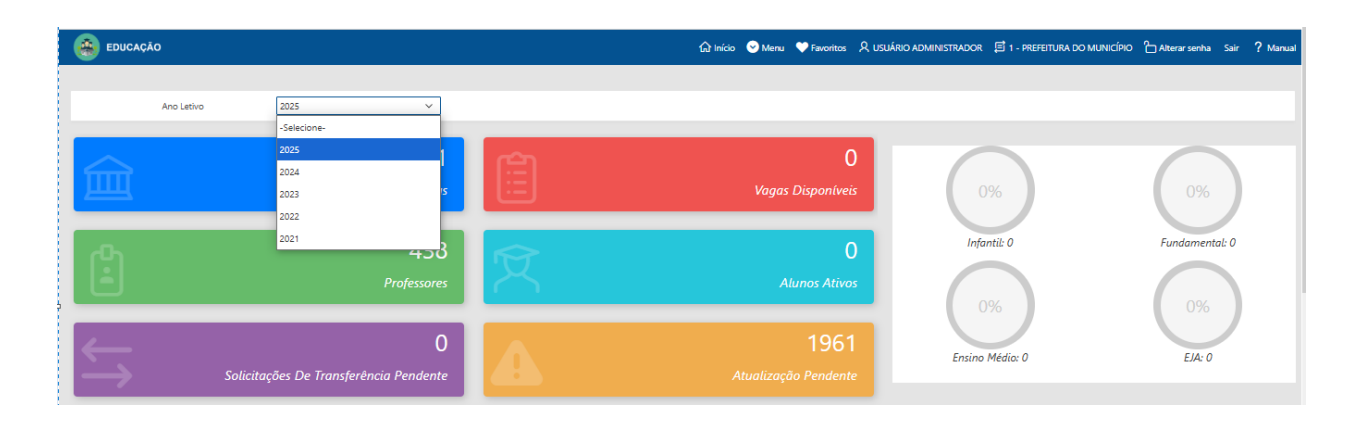

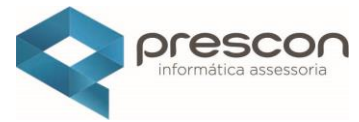

Na página inicial, clique no quadro **PROFESSORES** para acessar as opções disponíveis.

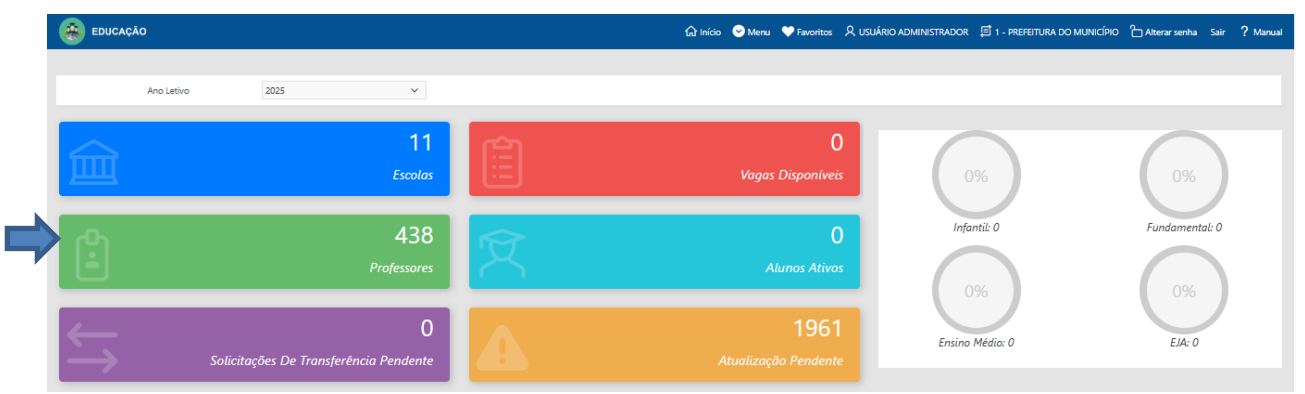

#### **CADASTRO PROFESSOR**

Caso, após a pesquisa no sistema, não seja encontrado o cadastro do professor, será necessário cadastrá-lo inicialmente no cadastro de pessoas do sistema. Em seguida, o professor poderá ser registrado como **professor**, vinculando sua **unidade escolar, turmas, disciplinas que leciona e horário de trabalho.** 

| Professor / Funcionario |            |     |                        | ×                 |
|-------------------------|------------|-----|------------------------|-------------------|
| 🗲 Voltar                |            |     |                        | Criar 🛨           |
| Q ~ Ir Ações ~          |            |     |                        |                   |
| Nome                    | Nascimento | CPF | Ingresso Serv. Público | Tipo profissional |
| 1                       | 23/05/1978 |     |                        | FUNCIONARIO       |
| 1                       | 01/12/1986 |     |                        | FUNCIONARIO       |
| 1                       | 02/08/1973 |     | 13/02/2020             | PROFESSOR         |
| 1                       | 19/04/1965 |     | 01/09/1992             | PROFESSOR         |
| 1                       | 28/12/1988 |     | 07/08/2017             | PROFESSOR         |
| 1                       | 02/02/1973 |     | -                      | FUNCIONARIO       |
| 1                       | 26/06/1961 |     | -                      | FUNCIONARIO       |
| 1                       | 22/09/1993 |     | 03/05/2019             | PROFESSOR         |
| 1                       | 02/03/1997 |     | -                      | FUNCIONARIO       |
| 1                       | 15/09/1961 |     | -                      | FUNCIONARIO       |
| 1                       |            |     | -                      | PROFESSOR         |
| 1                       | 09/12/1991 |     |                        | FUNCIONARIO       |
| 1                       | 19/08/1977 |     | 16/02/2022             | PROFESSOR         |

Antes de cadastrar um professor, pesquise digitando o nome do professor e selecione o ícone de busca. A consulta pode ser realizada também por nome, CPF ou número de matrícula do professor.

| Professor / Funcionario       |            | - ^ · · · · | <i>↔</i> /             | ×                 |
|-------------------------------|------------|-------------|------------------------|-------------------|
| ◆ Votar                       |            |             |                        | Criar 🛨           |
| Q ~ PEDRO PEDREIRA Ir Ações ~ |            |             |                        |                   |
| Nome                          | Nascimento | CPF         | Ingresso Serv. Público | Tipo profissional |

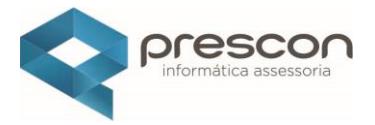

Não localizado o Professor, clicar em "CRIAR".

| Professor / Funcionario                   | ×       |  |
|-------------------------------------------|---------|--|
| 🗢 Votar                                   | Criar 🗄 |  |
| Q v Ir Ações v                            |         |  |
| CQ Texto da linha contém 'PEDRO PEDREIRA' |         |  |
|                                           | Q       |  |
|                                           |         |  |

Como o sistema possui cadastro único de dados, importante pesquisar se o **PROFESSOR** está cadastrado no cadastro de pessoas.

| EDUCAÇÃO                                                   |                               | 🏠 Início 😔 Mer    | nu 🤍 Favoritos 🎗 US                       | UÁRIO ADMINISTRAD | KOR 🗐 1 - PREFEITURA DO | MUNICÍPIO 👌 Alterar senha | Sair       |
|------------------------------------------------------------|-------------------------------|-------------------|-------------------------------------------|-------------------|-------------------------|---------------------------|------------|
| adastro                                                    |                               |                   |                                           |                   |                         |                           | ;          |
| Voltar                                                     |                               |                   |                                           |                   |                         |                           | 🛨 Cria     |
| Informações Pessoais                                       |                               |                   |                                           |                   |                         | ? Não encontrou? Cadas    | tre aqui.  |
| Tipo Colaborador Professor Funcionário Selecione a Pessoa: | Informe o tip                 | oo do serv        | vidor                                     |                   |                         |                           |            |
| Selecione                                                  |                               |                   |                                           |                   |                         |                           | 8 <b>=</b> |
| CPF.                                                       | Código de Matrícula:          |                   | Trabalha(ou) no Serviço<br>Sim <b>Não</b> | Público?          |                         |                           |            |
| Ano do 1º Emprego:                                         | Dt Ingresso no Serv. Público: | Portaria          |                                           |                   | Posse                   |                           |            |
|                                                            |                               | 8                 |                                           |                   |                         |                           | f          |
| Habilitação                                                |                               | Data Inicial da M | atrícula                                  |                   | Data Final da Matrícula |                           |            |
|                                                            |                               |                   |                                           |                   |                         |                           | f          |
|                                                            |                               |                   |                                           |                   |                         |                           |            |

Selecione a "combo-box" (ferramenta que traz uma lista de pesquisa), clicar em "Selecione

| Cadastro                                                                                                    |                                                         |                                                          |                                                          |                              |
|----------------------------------------------------------------------------------------------------|---------------------------------------------------------|----------------------------------------------------------|----------------------------------------------------------|------------------------------|
| 🔶 Voltar                                                                                                    |                                                         |                                                          |                                                          | ⊞ a                          |
| Informações Pessoais                                                                                                    |                                                         | _                                                        |                                                          | Não encontrou? Cadastre aqui |
| Tipo Colaborador<br>Professor Fundonário<br>Selecione - Pessoa:<br>Selecione<br>CPF:<br>Ano do 1º Emprego:<br>Habilitação | Código de Matrícula: *<br>Dt Ingresso no Serv. Público: | Pesquisar                                                | X<br>Trabalha(ou) no Seniço Púb Io?<br>Sim Nilo<br>Youla | Posse                        |
| pós digitar o non<br>lão retornando à                                                                                     | ne do Professor, cli<br>informação deseiad              | car na <b>"LUPA"</b> (pe<br>da, clicar no <b>"X"</b> (fe | squisar),<br>echar).                                     |                              |

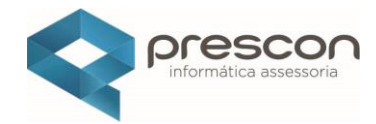

| ro                                                                                                    |                                                                                                    |                             |            |                     |                         |                                            |             |                                     |                         | ×         |
|----------------------------------------------------------------------------------------------------|----------------------------------------------------------------------------------------------------|-----------------------------|------------|---------------------|-------------------------|--------------------------------------------|-------------|-------------------------------------|-------------------------|-----------|
| ar                                                                                                    |                                                                                                    |                             |            |                     |                         |                                            |             |                                     |                         | 🛨 Cria    |
| nações Pessoais                                                                                                    |                                                                                                    |                             |            |                     |                         |                                            |             |                                     | ? Não encontrou? Cadast | tre aqui. |
| po Colaborador<br>Professor Funcionário                                                                                                    |                                                                                                    |                             |            |                     |                         |                                            |             |                                     |                         |           |
| lecione a Pessoa:                                                                                                    |                                                                                                    |                             |            |                     |                         |                                            |             |                                     |                         |           |
| -Selecione                                                                                                    |                                                                                                    |                             |            |                     |                         |                                            |             |                                     |                         | 000       |
| IF:                                                                                                    |                                                                                                    | Código de Matrícula:        | •          |                     | т                       | rabalha(ou) no Serviço Púb                 | lico?       |                                     |                         |           |
|                                                                                                    |                                                                                                    |                             |            |                     |                         | Sim Não                                    |             |                                     |                         |           |
| no do 1º Emprego:                                                                                                    | Dt                                                                                                    | Ingresso no Serv. Públic    | 0:         |                     | Portaria                |                                            |             | Posse                               |                         |           |
|                                                                                                    |                                                                                                    |                             |            |                     |                         |                                            |             |                                     |                         | Ê         |
| abilitação                                                                                                    |                                                                                                    |                             |            |                     | Data Inicial da Matrícu | ıla <sup>*</sup>                           |             | Data Final da Matrícula             |                         |           |
|                                                                                                    |                                                                                                    |                             |            |                     |                         |                                            | 8           |                                     |                         | Ē         |
| adastro de Pessoa                                                                                                    |                                                                                                    |                             |            |                     |                         |                                            |             |                                     |                         |           |
| adastro de Pessoa<br>Notar<br>* Código<br>* Natureza<br>CPF                                                                                                    | ● Ffaica ○ Jurídica                                                                                                    |                             |            |                     |                         |                                            |             |                                     | <b>&gt;</b>             |           |
| adastro de Pessoa<br>• Votar<br>• Código<br>• Natureza<br>CPF<br>• Cadastro                                                                                             | O Física 🔵 Junísica                                                                                                    |                             | Nascimento |                     |                         |                                            |             |                                     | <b>→</b>                |           |
| adastro de Pessoa<br>• Voltar<br>• Código<br>• Natureza<br>CPF<br>• Cadatro<br>• Nome                                                                                   | O Fésca 🔵 Jurídica                                                                                                    |                             | Nascimento |                     |                         |                                            |             |                                     |                         |           |
| adastro de Pessoa<br>te Voltar<br>Código<br>Natureza<br>CPF<br>Cadastro<br>Nome<br>Nome social                                                                          | O Fisica 🔵 Junídica                                                                                                    |                             | Nascimento |                     | *                       |                                            |             |                                     |                         |           |
| adastro de Pessoa<br>& Voltar<br>Código<br>Natureza<br>CPF<br>Cadastro<br>Nome<br>Nome Ateivo                                                                           | O Fisica 🔵 Junídica                                                                                                    |                             | Nascimento | 4                   | *                       |                                            |             |                                     |                         |           |
| adastro de Pessoa<br>& Voltar<br>Código<br>Natureza<br>CPF<br>Cadastro<br>Nome<br>Nome<br>Nome Ateivo<br>Estado civil                                                   | Fisice Jurísice                                                                                                    | ~                           | Nascimento | 4                   |                         | * Sero                                     | Selecione V |                                     |                         | . 1       |
| adastro de Pessoa<br>• Votar<br>• Código<br>• Natureza<br>CPF<br>• Cadistro<br>• Nome<br>Nome Afetivo<br>• Estado civil<br>Grau de instrução                            | Ffrice Jurídice  Ffrice Jurídice SelecioneSelecione                                                                                                    | ×                           | Nascimento | 4                   |                         | * Seo                                      | Selecione V |                                     |                         |           |
| adastro de Pessoa<br>• Votar<br>• Código<br>• Natureza<br>CPF<br>• Cadastro<br>• Nome<br>Nome Ateivo<br>• Estado civil<br>Grau de instrução<br>Botas famila?<br>Sim Não | Fisica Jurídica Fisica Jurídica SelecioneSelecione                                                                                                    | V<br>Quilombola?<br>Sim Não | Nascimento | Tpo tanguíneo       |                         | * Seco<br>Postul Internet?<br>Sim Não      | Seledone V  | Potsui note/smart/tablet<br>Sim Não |                         |           |
| adastro de Pessoa<br>♦ Voitar<br>Código<br>Naturaza<br>CPF<br>Cadastro<br>Nome<br>Nome Ateivo<br>Estado civil<br>Grau de instrução<br>Boita familia?<br>Sim Nac<br>Cor  | Fisica Jurídica Fisica Jurídica SelecioneSelecione                                                                                                    | V<br>Quilombola?<br>Sim Não | Nascimento | Tpo tanguíneo       |                         | * Sexo<br>Possul Internet?<br>Sim Não      | Seledone V  | Possui note/smarutablet<br>Sim Não  |                         |           |
| adastro de Pessoa<br>* Voitar<br>Código<br>Natureza<br>CPF<br>Cadastro<br>Nome<br>Nome Afeitvo<br>Estado civil<br>Grau de instrução<br>Boita familia?<br><u>Sim</u> Nac | Fiska Junidica     Junidica     Junidica    Selecione    Selecione | V<br>Quilombola?<br>Sim Não | Nascimento | of<br>Tpo sanguíneo |                         | Possui Internet?<br>Sero<br>Data Internet? | Seledone V  | Potsui note/smart/tablet<br>Sim Não |                         |           |

Insira o NOME COMPLETO sem abreviações, DATA DE NASCIMENTO, CPF, ESTADO CIVIL, SEXO E ENDEREÇO.

Nome completo e sem abreviações, data de nascimento e CPF **são campos obrigatórios** para diferencias homônimos (Homônimo ou homónimo é uma palavra que tem a mesma pronúncia e/ou a mesma grafia que outra).

Clique em "CRIAR".

| prescon<br>informática assessoria |
|-----------------------------------|
|                                   |

| Cadastro de Pessoa                     |                           |                             |                                     | ×       |
|----------------------------------------|---------------------------|-----------------------------|-------------------------------------|---------|
| 🗲 Voltar                               |                           |                             |                                     | 🛨 Criar |
| * Código                               |                           |                             |                                     |         |
| * Natureza                             | O Física ◯ Jurídica       |                             |                                     |         |
| CPF                                    | 45524960008               |                             |                                     |         |
| * Cadastro                             | Nascimento 17/12/1972     |                             |                                     |         |
| • Nome                                 | PEDRO PEDREIRA            |                             |                                     |         |
| Nome social                            | PEDRO                     |                             |                                     |         |
| Nome Afetivo                           |                           |                             |                                     |         |
| * Estado civil                         | Solteiro(a)               | * Sexo                      | Masculino V                         |         |
| Grau de instrução                      | Selecione V               |                             |                                     |         |
| Bolsa família?<br>Sim <mark>Não</mark> | Quilombola? Tipo sanguine | Possui Internet?<br>Sim Não | Possui note/smart/tablet<br>Sim Não |         |
| Cor.                                   | Selecione                 |                             |                                     | ~       |
| Estudante:                             | Selecione                 | ✓ Religião:                 | Selecione                           | ~       |
| Foto Escolher arquivo Nenhum           | arquivo escolhido         |                             |                                     |         |
|                                        |                           |                             |                                     |         |

#### Cadastre o endereço do **PROFESSOR**

| Digite o endereço              |                   |                  |                     |        | Mana Satélite  | Supermercado Montico                                       |                 |
|--------------------------------|-------------------|------------------|---------------------|--------|----------------|------------------------------------------------------------|-----------------|
| Rua Araújo Campos, 100, Morung | gaba - SP, Brasil |                  |                     |        | inapa outointo |                                                            |                 |
| Tipo Logradouro                |                   | Titulo do Lograd | louro               |        |                | ×                                                          |                 |
| Selecione                      | ~                 | Selecione        |                     | $\sim$ | Pedro Mineiro  | R Araújo Campos 100 Morunaba - SP 13260-000 Brasil         |                 |
| Município                      |                   |                  | UF:                 |        |                | Te Maljo campos, roc, molargana los, rozos oco, pream      |                 |
| Morungaba                      |                   | 8                | SP                  |        |                | Auto Posto                                                 | Rancho tô a     |
| ogradouro                      |                   | Número           |                     |        |                | Irmãos Miguel                                              |                 |
| Rua Araújo Campos              |                   | 100              |                     |        |                |                                                            |                 |
| Bairro *                       | Complemento       |                  | Cep                 |        |                | DM construções                                             | . 70            |
| CENTRO                         |                   |                  | 13260-000           |        |                | e Terraplenagem                                            |                 |
| Zona                           | Tipo              |                  | Tipo da localização |        |                | Pousada Villa                                              |                 |
| Urbana Rural                   | Localização       | $\sim$           | Selecione           | $\sim$ | Google         | Atalhos do teclado Dados cartonelíficos 62025 Goode Termos | Informar arro n |

Ao digitar o endereço perceba que aparece logo abaixo a Geolocalização feita pelo GoogleMaps,

Importante os campos marcados com (\*) são obrigatórios:

- Logradouro
- UF

Google Maps

• Bairro

- CEP
- Tipo
- Endereço Principal

Caso o GoogleMaps não preencha automaticamente, você terá que incluir manualmente esses campos.

Clicar em "CRIAR"

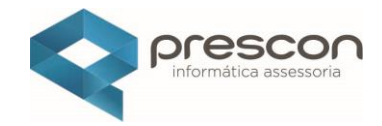

| Cadastro de Pessoa                 |                                          |                                    |                                          |                           | ×                    |
|------------------------------------|------------------------------------------|------------------------------------|------------------------------------------|---------------------------|----------------------|
| 🔶 Voltar                           |                                          |                                    |                                          |                           | 🗍 Excluir 🛛 🖏 Gravar |
| Mostrar Tudo Documentação Endereço | Caracteristicas Profissionais Nacionalid | ade Comunicação Deficiência Restri | ção Alimenticia Recurso para avaliação 🖌 | Ação Processada. Inserido | o com sucesso. ×     |
| · · ·                              |                                          |                                    |                                          |                           |                      |
| * Código                           | 9171                                     |                                    |                                          |                           |                      |
| * Natureza                         | O Física 🔵 Jurídica                      |                                    |                                          |                           |                      |
| * Cadastro                         | 14/03/2025                               | Inativo desde                      | Nascimento                               |                           |                      |
|                                    |                                          | 8                                  | 17/12/1972                               |                           |                      |
| * Nome                             | PEDRO PEDREIRA                           |                                    |                                          | CPF: 455.249.600-08       |                      |
| Nome social                        | PEDRO                                    |                                    |                                          |                           |                      |
| Nome Afetivo                       |                                          |                                    |                                          |                           |                      |
| Estado civil                       | Solteiro(a) V                            |                                    | * Sexo                                   | Masculino V               |                      |
| Grau de instrucão                  | Selecione                                |                                    |                                          |                           |                      |
| Data darita                        | Outputeta)                               |                                    | D1                                       |                           |                      |
| Sim Não                            | Sim Não                                  | ipo sanguineo                      | Sim Não                                  | Sim Não                   |                      |
| Cor.                               | Selecione                                |                                    |                                          |                           | ~                    |
| Enturianter                        | Calaciona                                | ~                                  | Palicião                                 | Calarinaa                 | ~                    |
| Latotanite.                        | Jele Cione                               |                                    | reigiao                                  | - Selectorie-             | -                    |
|                                    |                                          |                                    |                                          |                           |                      |
| Foto Escolher arquivo Nenhum       | arquivo escolhido                        |                                    |                                          |                           |                      |
|                                    |                                          |                                    |                                          |                           |                      |

#### Endereço cadastrado

| ♥ Adicionar Endereço |                      |                                     |                                                                                                    |                                                                                                    |                                                                                                    |                                                                                                    |                                                                                                    |                                                                                                    |                                                                                                    |
|----------------------|----------------------|-------------------------------------|----------------------------------------------------------------------------------------------------|----------------------------------------------------------------------------------------------------|----------------------------------------------------------------------------------------------------|----------------------------------------------------------------------------------------------------|----------------------------------------------------------------------------------------------------|----------------------------------------------------------------------------------------------------|----------------------------------------------------------------------------------------------------|
| CEP                  | Titulo de Logradouro | Logradouro                          | Complemento                                                                                                | Bairro                                                                                                    | Municipio                                                                                                    | Tipo de endereco                                                                                                    | Classificação                                                                                                    | Zona                                                                                                    | Tipo de localização                                                                                                    |
| 13260000             |                      | Rua Araújo Campos                   |                                                                                                    | CENTRO                                                                                                    | MORUNGABA                                                                                                    | Localização                                                                                                    | Principal                                                                                                    | URBANA                                                                                                    |                                                                                                    |
|                      | CEP                  | CEP Titulo de Logradouro 13260000 - | CEP         Titulo de Logradouro         Logradouro           12260000         -         Rua Araújo Campos | CEP         Titulo de Logradouro         Logradouro         Complemento           12260000         .         Rua Araújo Campos         . | CEP         Titulo de Logradouro         Logradouro         Complemento         Bairro           1260000         .         Rua Araújo Campos         .         CENTRO | CEP         Titulo de Logradouro         Logradouro         Complemento         Bairro         Municipio           12260000         -         Rua Araújo Campos         -         CENTRO         MORUNGABA | CEP         Titulo de Logradouro         Logradouro         Complemento         Bairro         Municipio           12260000         -         Rua Araújo Campos         -         CENTRO         MORUNGABA         Logradação | CEP         Titulo de Logradouro         Logradouro         Complemento         Bairro         Municipio         Tipo de endereco         Classificação           1260000         -         Rua Araújo Campos         -         CENTRO         MORUNGABA         Localização         Principal | CEP         Titulo de Logradouro         Logradouro         Complemento         Bairro         Municipio         Tipo de endereco         Classificação         Zona           1226000         -         Rua Araújo Campor         -         CENTRO         MOROUNGABA         Localização         Principal         URBANA |

Para editar o endereço clicar no "ÍCONE LÁPIS".

No cadastro do professor, você poderá inserir uma **foto**, desde que a imagem esteja salva no seu computador. Basta selecionar o arquivo da imagem para anexá-la ao cadastro.

| Voltar                     |                         |                         |                    |                    |                    |                         |                      |                          | 🗍 Excluir 🔹 |
|----------------------------|-------------------------|-------------------------|--------------------|--------------------|--------------------|-------------------------|----------------------|--------------------------|-------------|
| ostrar Tudo Documentação I | Endereço Caracteristica | s Profissionais Naciona | lidade Comunicação | Deficiência Restri | ;ão Alimenticia Re | curso para avaliação Ap | olicação Assinaturas | Parentesco               |             |
|                            | Código 9171             |                         |                    |                    |                    |                         |                      |                          |             |
| ٠,                         | Natureza 🔘 Física 🔵 Jur | ídica                   |                    |                    |                    |                         |                      |                          |             |
| * c                        | Tadastro 14/03/2025     |                         | Inativo desde      |                    | Nascimento         |                         |                      |                          |             |
|                            |                         |                         | 6                  |                    | 17/12/1972         | 1                       |                      |                          |             |
|                            | Nome PEDRO PEDREIRA     | k.                      |                    |                    |                    |                         | CPF: 455.249.600-0   | 8                        |             |
| Non                        | ne social PEDRO         |                         |                    |                    |                    |                         |                      |                          |             |
| Nome                       | Afetivo                 |                         |                    |                    |                    |                         |                      |                          |             |
| • Est                      | ado civil Solteiro(a)   | ~                       |                    |                    |                    | * Sexo                  | Masculino 🗸          |                          |             |
| Grau de ir                 | nstruçãoSelecione       |                         | ~                  |                    |                    |                         |                      |                          |             |
| Bolsa f                    | amília?                 | Quilombola?             |                    | Tipo sanguíneo     |                    | Possui Internet?        |                      | Possui note/smart/tablet |             |
| Sim                        | Não                     | Sim Não                 |                    | ~                  |                    | Sim Não                 |                      | Sim Não                  |             |
|                            | Cor:Selecione           |                         |                    |                    |                    |                         |                      |                          |             |
| Es                         | tudante:Selecione       |                         |                    | ~                  |                    | Religião:               | Selecione            |                          |             |
|                            |                         |                         |                    |                    |                    |                         |                      |                          |             |
|                            |                         |                         |                    |                    |                    |                         |                      |                          |             |
| Foto Escolher arquivo      | Nenhum arquivo escolhi  | do                      |                    |                    |                    |                         |                      |                          |             |

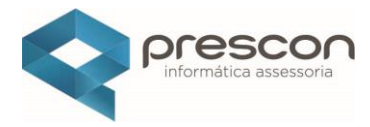

#### Selecione a imagem desejada

| Organizar 👻 Nov | va pasta                         | <b>•</b>                |                      |                       |                             |                                     | i Ekclair |
|-----------------|----------------------------------|-------------------------|----------------------|-----------------------|-----------------------------|-------------------------------------|-----------|
| ^               |                                  |                         |                      | Restrição Alimenticia | Recurso para avaliação Ap   | plicação Assinaturas Parentesco     |           |
| -               |                                  |                         |                      |                       | * Sexo                      | Masculino V                         |           |
| €<br>↓          |                                  |                         | - 6                  |                       | Possui Internet?<br>Sim Não | Possul note/smart/tablet<br>Sim Não |           |
| E               |                                  |                         |                      |                       |                             |                                     | ~         |
| á.              |                                  |                         |                      | ~                     | Religião:                   | Selecione                           | ~         |
| <b>B</b>        | ttt.JPG                          |                         |                      |                       |                             |                                     |           |
|                 |                                  |                         |                      |                       |                             |                                     |           |
|                 | Nome: ttt.JPG                    | Arquivos de imagem (*.) | kbm;*.t ∨<br>ancelar |                       |                             |                                     |           |
| Foto Escolher   | arquivo Nenhum arquivo escolhido |                         |                      |                       |                             |                                     |           |
|                 | ID'                              |                         |                      |                       |                             |                                     |           |

| adastro de Pessoa                                                 |                                            |                                             |                                        |                                     |                |
|-------------------------------------------------------------------|--------------------------------------------|---------------------------------------------|----------------------------------------|-------------------------------------|----------------|
| Voltar     ostrar Tudo     Documentação Endereço     Nome Afetivo | Caracteristicas Profissionais Nacionalidae | le Comunicação Deficiência Restrição Alimen | ticia Recurso para avaliação Aplicação | Ação Processada.                    | Eccur B. Grave |
| • Estado civil                                                    | Solteiro(a) 🗸                              |                                             | • Sexo Masculin                        | - v                                 |                |
| Grau de instrução                                                 | Selecione V                                |                                             |                                        |                                     |                |
| Bolsa família?<br>Sim <b>Não</b>                                  | Quilombola?<br>Sim <b>Não</b>              | Tipo sanguíneo                              | Possui Internet?<br>Sim Não            | Possui note/smart/tablet<br>Sim Não |                |
| Cor.                                                              | Selecione                                  |                                             |                                        |                                     | ~              |
| Estudante:                                                        | Selecione                                  | ~                                           | Religião:Selecion                      | 1e                                  | ~              |
| 4                                                                 |                                            |                                             |                                        |                                     |                |

Clicar em **"VOLTAR**"

#### VÍNCULO / PROFESSOR / ESCOLA

Nessa etapa é possível incluir informações pessoais, ata de atribuição, formação curricular, vincular escola, afastamento e função basta navegar pela "Abas" e clicar na opção desejada ou descer barra de rolagem. E poderá visualizar as turmas do professor, as disciplinas lecionadas e a ficha de pontuação. (Essa funcionalidade será demonstrada no módulo de pontuação e classificação do professor).

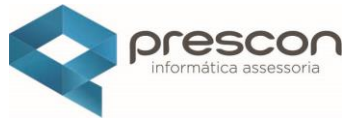

Na página inicial, clique no quadro **PROFESSORES** para acessar as opções disponíveis.

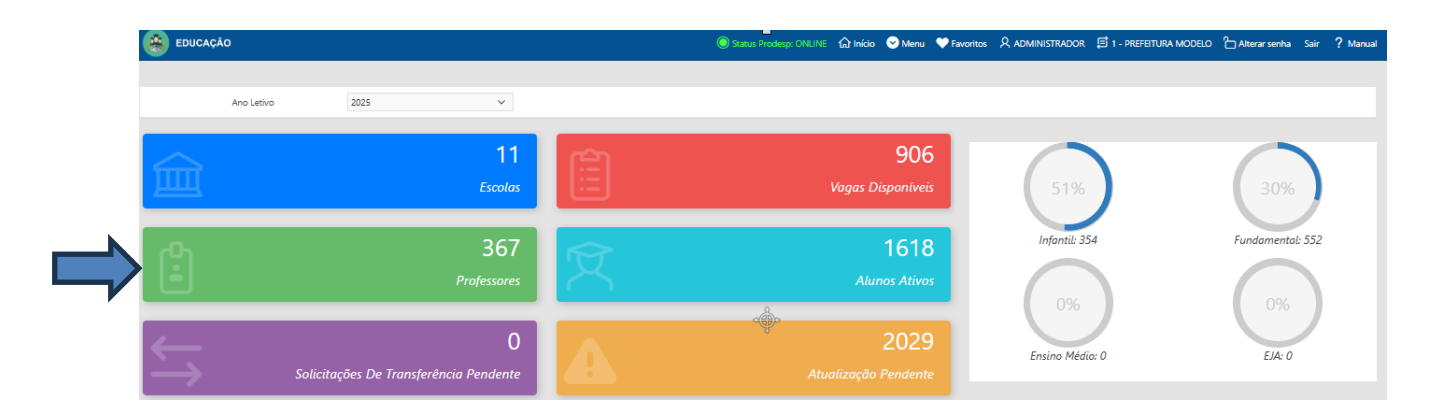

Após a finalização do registro do Professor no cadastro do sistema (cadastro único) suas informações (nome, CPF, endereço) as informações sobre um indivíduo, entidade ou objeto são registradas de forma centralizada e consolidada em uma única base, facilitando o gerenciamento e evitando erros como duplicação de cadastro.

Os dados do professor foram registrados no cadastro de pessoa, agora iremos cadastra-lo como **PROFESSOR** no sistema.

Clicar em "CRIAR"

| Professor / Funcionario      |           |            |     | _                      | ×                 |
|------------------------------|-----------|------------|-----|------------------------|-------------------|
| 🔶 Voltar                     |           |            |     |                        | Criar 🕀           |
| Q ~ Ir 1. Relatório Primário | ✓ Ações ✓ |            |     |                        |                   |
| Nome                         |           | Nascimento | CPF | Ingresso Serv. Público | Tipo profissional |
| 1                            |           | 23/05/1978 |     |                        | FUNCIONARIO       |
| 1                            |           | 01/12/1986 |     |                        | FUNCIONARIO       |
| 1                            |           | 02/08/1973 |     | 13/02/2020             | PROFESSOR         |
| 1                            |           | 19/04/1965 |     | 01/09/1992             | PROFESSOR         |
| 1                            |           | 28/12/1988 |     | 07/08/2017             | PROFESSOR         |
| 1                            |           | 02/02/1973 |     | •                      | FUNCIONARIO       |
| 1                            |           | 26/06/1961 |     |                        | FUNCIONARIO       |
| 1                            |           | 22/09/1993 |     | 03/05/2019             | PROFESSOR         |
| 1                            |           | 02/03/1997 |     |                        | FUNCIONARIO       |
| 1                            |           | 15/09/1961 |     |                        | FUNCIONARIO       |

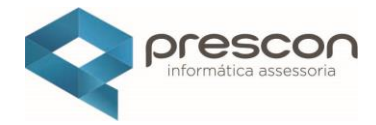

Na caixa de pesquisa, digitar o nome do **PROFESSOR** 

| Status Prodesp. ONLINE Gi Inicio S Menu ♥ Favoritos 🎗 FLAVIO STOCCO DE MERGULHA | O 📑 1 - PREFEITURA DO MUNICÍPIO DE MORUNGABA 🏠 Alterar senha Sair 🤶 M |
|---------------------------------------------------------------------------------|-----------------------------------------------------------------------|
|                                                                                 | x                                                                     |
|                                                                                 | 🕀 Criar                                                               |
|                                                                                 | 🕐 Não encontrou? Cadastre aqui.                                       |
| Pesquisar ×                                                                     |                                                                       |
|                                                                                 | 1                                                                     |
| Selecione                                                                       |                                                                       |
|                                                                                 | 8=                                                                    |
| trioula: Trabalhajou) no Serviço Públ                                           | lico?                                                                 |
| v. Público:                                                                     | Posse                                                                 |
| icula *                                                                         | Data Final da Matrícula                                               |
|                                                                                 |                                                                       |
|                                                                                 |                                                                       |
|                                                                                 |                                                                       |
|                                                                                 |                                                                       |
| de Ma                                                                           | Ature trocher Cittal                                                  |

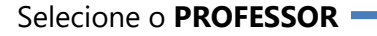

| Cadastro                                          |                               |                          |         |                                  |                        | ×                               |
|---------------------------------------------------|-------------------------------|--------------------------|---------|----------------------------------|------------------------|---------------------------------|
| 🗲 Voltar                                          |                               |                          |         |                                  |                        | E Criar                         |
| Informações Pessoais                              |                               |                          |         |                                  |                        | 😧 Não encontrou? Cadastre aqui. |
| Tipo Colaborador                                  |                               | Pesquisar                | ×       |                                  |                        |                                 |
| Professor Funcionário                             |                               | PEDRO PEDREIRA           | Q       |                                  |                        |                                 |
| Selecione a Pessoa:                               |                               | Selecione                |         |                                  |                        |                                 |
| PEDRO PEDREIRA Nasc:17/12/1972 CPF:455.249.600-08 |                               | PEDRO PEDREIRA Nasc.:17/ | 12/1972 |                                  |                        | \$ <u>=</u>                     |
| CPF:                                              | Código de Matrícula:          | CPF:455.249.600-08       |         | Trabalha(ou) no Serviço Público? |                        |                                 |
| 455.249.600-08                                    |                               |                          |         | Sim Não                          |                        |                                 |
| Ano do 1º Emprego:                                | Dt Ingresso no Serv. Público: |                          |         |                                  | Posse                  |                                 |
|                                                   |                               |                          |         |                                  |                        | 8                               |
| Habilitação                                       |                               |                          |         | ícula                            | Data Final da Matrícul | 3                               |
|                                                   |                               |                          |         | E                                | 3                      | 8                               |
|                                                   |                               | Mostrar Mais             |         |                                  |                        |                                 |
|                                                   |                               |                          |         |                                  |                        |                                 |

#### Cadastrar as informações

| Cadastro                                                   |                               |                   |                                                    |                         | ×                             |
|------------------------------------------------------------|-------------------------------|-------------------|----------------------------------------------------|-------------------------|-------------------------------|
| 🗲 Voltar                                                   |                               |                   |                                                    |                         | 🛨 Criar                       |
| Informações Pessoais                                       |                               |                   |                                                    | <b>Ø</b> •              | lão encontrou? Cadastre aqui. |
| Tipo Colaborador Professor Funcionário Selecione a Pessoa: |                               |                   |                                                    |                         |                               |
| PEDRO PEDREIRA Nasc:17/12/1972 CPF:455.249.600-0           | 8                             |                   |                                                    |                         | 0                             |
| CPF:<br>455.249.600-08                                     | Código de Matrícula: *        |                   | Trabalha(ou) no Serviço Público?<br>Sim <b>Não</b> |                         |                               |
| Ano do 1º Emprego:                                         | Dt Ingresso no Serv. Público: | Portaria          |                                                    | Posse                   | Ô                             |
| Habilitação                                                |                               | Data Inicial da N | Natrícula *                                        | Data Final da Matrícula | Ô                             |

**Código de Matrícula da Prefeitura** (número do registro) **Trabalha (ou) no Serviço Público** (Sim/Não)

Ano do 1º Emprego ( ano de ingresso na Rede Pública Municipal) Data de Ingresso no Serviço Público ( data de Ingresso na Rede Pública) Data inicial da Matrícula (data de Ingresso na Rede Pública Municipal)

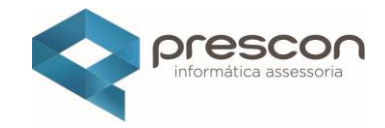

| ar                               |                |                               |   |                                |               | 🛨 Criar                       |
|----------------------------------|----------------|-------------------------------|---|--------------------------------|---------------|-------------------------------|
| nações Pessoais                  |                |                               |   |                                |               | Não encontrou? Cadastre aqui. |
| oo Colaborador                   |                |                               |   |                                |               |                               |
| Professor Funcionário            |                |                               |   |                                |               |                               |
| lecione a Pessoa:                |                |                               |   |                                |               |                               |
| EDRO PEDREIRA Nasc:17/12/1972 CP | 455.249.600-08 |                               |   |                                |               | 0==                           |
| F.                               |                | Código de Matrícula:          |   | Trabalha(ou) no Serviço Públie | :0?           |                               |
| 5.249.600-08                     |                | 9826587                       |   | Sim Não                        |               |                               |
|                                  |                | Dt Ingresso no Serv. Público: |   | Portaria                       | Posse         |                               |
| o do 1º Emprego:                 |                | 01/02/2025                    | 8 |                                |               | 8                             |
| io do 1º Emprego:                | 2025           |                               |   |                                |               |                               |
| no do 1º Emprego:<br>abilitação  | 2025           |                               |   | Data Inicial da Matrícula      | Data Final da | Matrícula                     |

## Professor cadastrado

| Professo | r / Funcionario          |           |            |     |                         | ×                 |
|----------|--------------------------|-----------|------------|-----|-------------------------|-------------------|
| 🕈 Voltar |                          |           |            |     | Professor Cadastrado !! | Criar 🕀<br>X      |
| Q~       | Ir 1. Relatório Primário | ✓ Ações ✓ |            |     |                         |                   |
|          | Nome                     |           | Nascimento | CPF | Ingresso Serv. Público  | Tipo profissional |
| 1        |                          |           | 23/05/1978 |     |                         | FUNCIONARIO       |
| 1        |                          |           | 01/12/1986 |     |                         | FUNCIONARIO       |
| 1        |                          |           | 02/08/1973 |     | 13/02/2020              | PROFESSOR         |
| 1        |                          |           | 19/04/1965 |     | 01/09/1992              | PROFESSOR         |
| 1        |                          |           | 28/12/1988 |     | 07/08/2017              | PROFESSOR         |
| 1        |                          |           | 02/02/1973 |     |                         | FUNCIONARIO       |
| 1        |                          |           | 26/06/1961 |     |                         | FUNCIONARIO       |
| 1        |                          |           | 22/09/1993 |     | 03/05/2019              | PROFESSOR         |
| 1        |                          |           | 02/03/1997 |     |                         | FUNCIONARIO       |
| 1        |                          |           | 15/09/1961 |     |                         | FUNCIONARIO       |
| 1        |                          |           | -          |     |                         | PROFESSOR         |

#### Selecionando o **PROFESSOR**

Digitar na barra de pesquisa **PEDRO PEDREIRA (exemplo deste tutorial)** clicar no botão de ação para iniciar a pesquisa

| Professor / Funcionario |  | ×       |
|-------------------------|--|---------|
| + Votar                 |  | Criar 🛨 |
|                         |  |         |

Selecione o PROFESSOR, clicando no "LÁPIS", para criar seu vínculo com a sua Unidade Escolar

| Professor / Funcionario                   |            |             |                        | ×                 |
|-------------------------------------------|------------|-------------|------------------------|-------------------|
| totar                                     |            |             |                        | Criar 🕈           |
| Q v Ir 1. Relatório Primário v Ações v    |            |             |                        |                   |
| CQ Texto da linha contém 'PEDRO PEDREIRA' |            |             |                        |                   |
| Nome                                      | Nascimento | CPF         | Ingresso Serv. Público | Tipo profissional |
| PEDRO PEDREIRA                            | 17/12/1972 | 45524960008 | 01/02/2025             | PROFESSOR         |
| $\smile$                                  |            |             |                        | 1 - 1             |

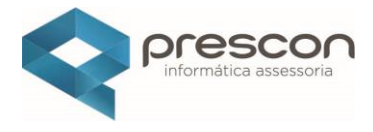

Tela do **PROFESSOR**, navegue até a aba "VÍNCULO ESCOLA"

| Cadastro                               |                            |                                             |                           |       |                 |            |             |           | ×         |
|----------------------------------------|----------------------------|---------------------------------------------|---------------------------|-------|-----------------|------------|-------------|-----------|-----------|
| 🗲 Voltar                               |                            |                                             |                           |       |                 |            |             | 🗊 Excluir | 🖏 Salvar  |
| Informações<br>Pessoais Ata Atribuição | Formação<br>Curricular     | ínculo Escola                               | Disciplinas<br>Lecionadas | Grade | Afastamento     | Funçã      | io 🕅        | Pontuação | Ŕ         |
|                                        | Informações Pessoais       |                                             |                           |       | 🖉 Editar Pessoa | Matriculas |             | Criar M   | latricula |
|                                        | Pessoa:<br>PEDRO PEDREIRA  |                                             |                           |       |                 | Matricula  | Dt. Inicial | Dt. Final |           |
|                                        | CPF:                       | Trabalha(ou) no Serviço Público?            |                           |       |                 | 9826587    | 01/02/2025  |           | Ŵ         |
|                                        | 45524960008                | Sim Não                                     |                           |       |                 |            |             |           | 1 - 1     |
| CPF: 45524960008                       | Ano do 1º Emprego:<br>2025 | Dt Ingresso no Serv. Público:<br>01/02/2025 | Portaria                  | Posse | Ô               |            |             |           |           |
|                                        | Habilitação                |                                             |                           |       |                 |            |             |           |           |
| Informações Adicionais:                |                            |                                             |                           |       |                 |            |             |           |           |

#### Clicar no ícone "CRIAR VÍNCULO"

| Vínculo Escola              |              |                        |                |         |                           |            |              |        |          | ×             |  |
|-----------------------------|--------------|------------------------|----------------|---------|---------------------------|------------|--------------|--------|----------|---------------|--|
| Voltar                      |              |                        |                |         |                           |            |              |        |          |               |  |
| Informações<br>Pessoais Ata | a Atribuição | Pormação<br>Curricular | Vínculo Escola | Turmas  | Disciplinas<br>Lecionadas | Grade      | Afastamentos | Função | Pontuaçã | io 🕅          |  |
| A CAN                       |              | Vínculo Escola         |                |         |                           |            |              |        |          | Criar Vínculo |  |
|                             |              | Qv                     | Ir             | Ações ∽ |                           | $\bigcirc$ |              |        |          |               |  |
| PEDRO PEDREIRA              |              |                        |                |         |                           | Q          |              |        |          |               |  |
| CPF: 45524960008            | В            |                        |                |         |                           |            |              |        |          |               |  |
| Informações Adicionais:     |              |                        |                |         |                           |            |              |        |          |               |  |

Selecione a Escola, Cargo, Tipo de Vínculo, Início de Exercício, Escola Sede (Sim/Não), Readaptado (Sim/Não) Critério de acesso ao cargo/função.

Clicar em "CRIAR"

|    |                                     |                                                                                                    | ×                                                                                                    |
|----|-------------------------------------|----------------------------------------------------------------------------------------------------|----------------------------------------------------------------------------------------------------|
|    |                                     |                                                                                                    | Criar 🛨                                                                                                    |
| 8= | Sede?                               | Readaptado?<br>Sim <b>Não</b>                                                                                                    |                                                                                                    |
| •  | Critério de acesso ao cargo/função: | ~                                                                                                    |                                                                                                    |
| 8= |                                     |                                                                                                    |                                                                                                    |
| ~  | Matrícula<br>9826587                | ~                                                                                                    |                                                                                                    |
|    | Fim de Exercício:                   |                                                                                                    |                                                                                                    |
| 8= |                                     |                                                                                                    |                                                                                                    |
|    |                                     | Sede?<br>Sim Não<br>Critério de acesso ão cargo/função<br>Territo de acesso ão cargo/função<br>Concurso público<br>Matricula<br>9826587<br>Fim de Exercídor: | Sede?     Readaptado?       Sim <nio< td="">     Sim<nio< td="">       Critério de aceso ao cargo/função.*     Concurso público       V     Matrícula       9225577     V       Fim de Exercióo:     V</nio<></nio<> |

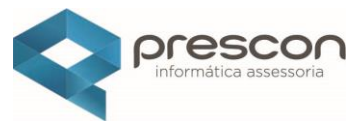

É muito importante entender que o cadastro de um professor no sistema nunca poderá ser **deletado**, mesmo quando ele se desligar da Unidade Escolar. Isso acontece por uma questão de **preservação de histórico e integridade de dados**. A informação sobre o professor precisa ser mantida para registrar o seu tempo de serviço, as atividades realizadas, e para que possamos garantir que todas as informações relacionadas ao período em que ele trabalhou estejam acessíveis, caso seja necessário, por motivos administrativos ou legais.

Quando um professor se desligar, o que você precisará fazer é **atualizar o seu cadastro** com as informações do **motivo do desligamento** e a **data final de exercício**. Isso ajuda a manter o histórico completo, sem excluir dados importantes. Dessa forma, o sistema mantém um registro de todos os professores, tanto os ativos quanto os que já saíram da escola, e garante que a unidade escolar tenha um controle completo sobre as pessoas que passaram por ela, facilitando futuras consultas ou auditorias

| + Voltar                |                |       |                        |                             |                  |                               | Vinculo                    | o Cadastrado!     |                   |      |
|-------------------------|----------------|-------|------------------------|-----------------------------|------------------|-------------------------------|----------------------------|-------------------|-------------------|------|
| Informações<br>Pessoais | Ata Atribuição | 8     | Formação<br>Curricular | Xínculo Escola              | Turmas           | Disciplinas<br>Lecionadas Gra | Afastamentos               | Função            | Pontuação         |      |
|                         |                | Víncu | ilo Escola             |                             |                  |                               |                            |                   | 🕀 Cria            | ar V |
|                         |                | Q٧    |                        | lr Ações V                  | ·                |                               |                            |                   |                   |      |
|                         |                |       | Escola:                | Cargo:                      | Critério Cargo:  | Critério Cargo/Outros:        | Tipo Vínculo:              | Inicío Exercicío: | Fim de Exercício: |      |
|                         |                | 1     | ESCOLA 8               | Professor Educação Básica I | Concurso público |                               | CONCURSADO EFETIVO/ESTAVEL | 01/02/2025        | -                 |      |
| PEDRO PEDRI             | EIRA           |       |                        |                             |                  |                               |                            |                   |                   |      |

#### PROFESSOR vinculado

Vinculando a disciplina ao Professor, navegue até a aba "DISCIPLINAS LECIONADAS"

| ◆ Voltar                |                |       |                        |                             | _                |                               |                            |                   |                   |         |
|-------------------------|----------------|-------|------------------------|-----------------------------|------------------|-------------------------------|----------------------------|-------------------|-------------------|---------|
| Informações<br>Pessoais | Ata Atribuição | 8     | Formação<br>Curricular | Xínculo Escola              | Turmas           | Disciplinas<br>Lecionadas Gra | de Afastamentos            | Função            | Pontuação         | R       |
|                         | -              | Víncu | lo Escola              |                             |                  |                               |                            |                   | 🛨 Criar           | Vínculo |
|                         |                | Q٧    |                        | lr Ações∨                   |                  |                               |                            |                   |                   |         |
|                         |                |       | Escola:                | Cargo:                      | Critério Cargo:  | Critério Cargo/Outros:        | Tipo Vínculo:              | Inicío Exercicío: | Fim de Exercício: | Sede:   |
|                         |                | 1     | ESCOLA 8               | Professor Educação Básica I | Concurso público |                               | CONCURSADO EFETIVO/ESTAVEL | 01/02/2025        |                   | SIM     |
| CPF: 4552496            | EIRA<br>0008   |       |                        |                             |                  |                               |                            |                   |                   | 1 - 1   |
|                         | _              |       |                        |                             |                  |                               |                            |                   |                   |         |
|                         |                |       |                        |                             |                  |                               |                            |                   |                   |         |
| Informações Adicionais  | 5:             |       |                        |                             |                  |                               |                            |                   |                   |         |

| Clicar no | "Lápis" |
|-----------|---------|
|-----------|---------|

| Disciplinas Lecionadas        |              |           |                      |       |            |             |          |                           |   |       |     |              |   |        |      |           | ×     |
|-------------------------------|--------------|-----------|----------------------|-------|------------|-------------|----------|---------------------------|---|-------|-----|--------------|---|--------|------|-----------|-------|
| 🔶 Voltar                      |              |           |                      |       |            |             |          |                           |   |       |     |              |   |        |      |           |       |
| Informações 🛛 Ata<br>Pessoais | a Atribuição | Po<br>Cu  | ormação<br>urricular | Víncu | ulo Escola | R<br>Turmas | <b>A</b> | Disciplinas<br>Lecionadas | R | Grade | R   | Afastamentos | 8 | Função | R    | Pontuação | R     |
| -                             |              | Disciplin | nas Lecionadas       | 5     |            |             |          |                           |   |       |     |              |   |        |      |           |       |
|                               |              | Q~        |                      |       | lr /       | Ações ∽     |          |                           |   |       |     |              |   |        |      |           |       |
|                               | /            |           | $\frown$             |       |            | Disc        | plinas:  |                           |   |       | Esc | ola:         |   |        | Unic | lade:     |       |
|                               |              |           |                      |       |            | SEM DI      | CIPLINAS |                           |   |       | ESC | DLA 8        |   |        | ESCO | DLA 8     |       |
| CPF: 4552496000               | 8            |           |                      |       |            |             |          |                           |   |       |     |              |   |        |      |           | 1 - 1 |
|                               |              |           |                      |       |            |             |          |                           |   |       |     |              |   |        |      |           |       |
| Informações Adicionais:       |              |           |                      |       |            |             |          |                           |   |       |     |              |   |        |      |           |       |
|                               |              |           |                      |       |            |             |          |                           |   |       |     |              |   |        |      |           |       |

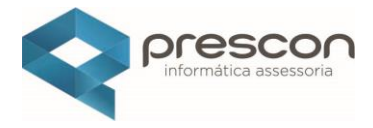

#### Selecione a(s) disciplina(s) lecionada(s) pelo **PROFESSOR**

| Editar Disciplinas                |                               |                        |
|-----------------------------------|-------------------------------|------------------------|
| Voltar <b>♦</b><br>Q.~ Ir Ações ~ |                               | ✓ Alterações Salvas! × |
| Selecione                         |                               | Disciplina             |
|                                   | MATEMÁTICA                    |                        |
| 8                                 | GEOGRAFIA                     |                        |
|                                   | LÍNGUA PORTUGUESA             |                        |
|                                   | CIÊNCIAS FÍSICAS E BIOLÓGICAS |                        |
|                                   | HISTÓRIA                      |                        |
| -                                 | EDUCAÇÃO FISICA               |                        |
| D                                 | INFANTIL/FASES DA ESCRITA     |                        |
| •                                 | ARTE                          |                        |
|                                   | OUTRAS DISCIPLINAS            |                        |
| •                                 | CIÊNCIAS DA NATUREZA          |                        |
|                                   | LÍNGUA ESTRANGEIRA INGLÊS     |                        |
| •                                 | ENSINO RELIGIOSO              |                        |
|                                   |                               | 1-                     |

Após a seleção das disciplinas clicar em "Voltar"

#### Disciplinas vinculadas

| Editar Disciplinas                     |                        |                                                                                         |                     | ×         |
|----------------------------------------|------------------------|-----------------------------------------------------------------------------------------|---------------------|-----------|
| <b>4</b> Voltar                        |                        |                                                                                         |                     |           |
| Informações<br>Pessoals Ata Atribuição | Formação<br>Curricular | 😢 Vínculo Escola 🕅 Turmas 🏟 Disciplinas Rade                                            | Afastamentos Função | Pontuação |
|                                        | Disciplinas Lecion     | adas                                                                                    |                     |           |
|                                        | Qv                     | lr Ações∨                                                                               |                     |           |
|                                        |                        | Disciplinas                                                                             | Escola:             | Unidade:  |
| PEDRO PEDREIRA<br>CPF: 45524960008     | 1                      | CIÊNCIAS FÍSICAS E BOLÓGICAS<br>GEOGRAFIA<br>HISTÓRIA<br>LÍNGUA PORTUGESA<br>MATEMÁTICA | ESCOLA 8            | ESCOLA 8  |
|                                        |                        |                                                                                         |                     | 1 - 1     |
| Informações Adicionais:                |                        |                                                                                         |                     |           |

Vinculando a(s) Turma(s) ao Professor, navegue até a aba "TURMAS"

| Editar Disciplinas                 |            |                        |                |                                                             |                                                 |   |       |              |        |      | ×        |
|------------------------------------|------------|------------------------|----------------|-------------------------------------------------------------|-------------------------------------------------|---|-------|--------------|--------|------|----------|
| Voltar                             |            |                        |                |                                                             | _                                               |   |       |              |        |      |          |
| Informações Ressoais Ata A         | Atribuição | Formação<br>Curricular | Vínculo Escola | Turmas                                                      | Disciplinas<br>Lecionadas                       | R | Grade | Afastamentos | Função | Pon  | tuação 💌 |
|                                    |            | Disciplinas Lecior     | nadas          |                                                             |                                                 |   |       |              |        |      |          |
|                                    |            | Q~                     | Ir Açõe        | в⊻                                                          |                                                 |   |       |              |        |      |          |
|                                    |            |                        |                | Discipli                                                    | nas:                                            |   |       | Esco         | a:     | Unid | ade:     |
| PEDRO PEDREIRA<br>CPF: 45524960008 |            | 1                      |                | CIÊNCIAS FÍSICAS<br>GEOGR<br>HISTÓI<br>LÍNGUA POR<br>MATEMÁ | e Biológicas<br>Afia<br>Ria<br>Tuguesa<br>Ática |   |       | ESCOL        | A 8    | ESCO | LA 8     |
|                                    |            |                        |                |                                                             |                                                 |   |       |              |        |      | 1 - 1    |
| Informações Adicionais:            |            |                        |                |                                                             |                                                 |   |       |              |        |      |          |

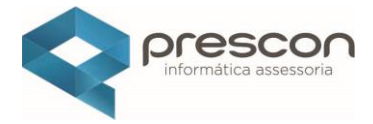

#### Clicar em "Vincular"

| Turmas                                 |                                                                                                    | ×        |
|----------------------------------------|----------------------------------------------------------------------------------------------------|----------|
| + Voltar                               |                                                                                                    |          |
| Informações Ata Atribuição<br>Pessoais | io 🌯 Formação 🏾 & Vínculo Escola 🖉 Turmas 🏾 Disciplinas 🤗 Grade 🔗 Afastamentos 😤 Função 🔗 Pontuação | io 😕     |
|                                        | Turmas                                                                                              |          |
|                                        | Q~ Ir Ações~                                                                                        | Vincular |
|                                        | Q                                                                                                   |          |
| PEDRO PEDREIRA<br>CPF: 45524960008     |                                                                                                    |          |
|                                        |                                                                                                    |          |
| Informações Adicionais:                |                                                                                                    |          |

Selecione a Unidade Escolar, Turma, Tipo **(Polivalente ou Aulista)** e se o Professor é o Titular da Turma

| Turmas                                 |                        |                                     |                                 |                     | ×           |
|----------------------------------------|------------------------|-------------------------------------|---------------------------------|---------------------|-------------|
| 🗲 Voltar                               |                        |                                     |                                 |                     |             |
| Informações<br>Pessoais Ata Atribuição | Formação<br>Curricular | 😕 Vínculo Escola 🖉 Turmas           | Disciplinas<br>Lecionadas Grade | Afastamentos Runção | Pontuação 🕅 |
|                                        | Turmas                 |                                     |                                 |                     |             |
|                                        | Qv                     | Cadastra Professor - Vincular Turma |                                 | ×                   | Vincular    |
|                                        |                        | 🗢 Voltar                            |                                 | Vincular            |             |
| PEDRO PEDREIRA<br>CPF: 45524960008     |                        | Unidade                             | Turma                           |                     |             |
|                                        |                        | ESCOLA 8                            | 2024   1º ANO - ENSINO FUNDAMEI |                     |             |
| Informações Adicionais:                |                        | Tipo<br>POLIVALENTE V               | Titular<br>Sim Não              |                     |             |
|                                        |                        |                                     |                                 |                     |             |

#### Turma vinculada

| Turmas                  |                |      |                        |               |                 |                 |   |           |           |       |          |              |           |             |          | ×          |
|-------------------------|----------------|------|------------------------|---------------|-----------------|-----------------|---|-----------|-----------|-------|----------|--------------|-----------|-------------|----------|------------|
| 🔶 Voltar                |                |      |                        |               |                 |                 |   |           |           |       |          | $\checkmark$ | Vinculado | o com suces | so!      | ×          |
| Informações<br>Pessoais | Ata Atribuição | 2    | Formação<br>Curricular | <b>*</b> ,    | Vínculo Escola  | Turmas          | ۶ | Disciplin | as<br>Jas | Grade | P.       | Afastame     | entos 🧑   | Função      | Pont     | Jação 🧑    |
|                         | -              | Turm | ias                    |               |                 |                 |   |           |           |       |          |              |           |             |          |            |
|                         |                | Q~   |                        |               | Ir              | Ações ∽         |   |           |           |       |          |              |           |             |          | Vincular   |
|                         |                |      |                        |               | Turma           |                 |   | Período   | Escola    |       | Unidade  | т            | ipo       | Ver aulas   | Situação | Ano letivo |
| PEDRO PEDR              | EIRA           | 1    |                        | 1° ANO - ENSI | INO FUNDAMENTAL | L DE 9 ANOS - A |   | MANHÃ     | ESCOLA 8  |       | ESCOLA 8 | POLIVALENT   | E♥        | ٩           | TITULAR  | 2024       |
| CPF: 4552496            | 0008           |      |                        |               |                 |                 |   |           |           |       |          |              |           |             |          | 1 - 1      |
|                         |                |      |                        |               |                 |                 |   |           |           |       |          |              |           |             |          |            |
| Informações Adicionai   | s:             |      |                        |               |                 |                 |   |           |           |       |          |              |           |             |          |            |

Para sair da tela clicar em "VOLTAR"

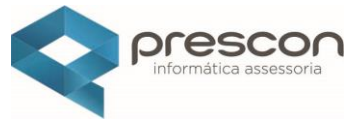

Para cadastrar **Afastamento**, **Horário do Professor** vá até a página inicial selecione o quadro **ESCOLAS** 

| educaçã                              | io         |                      |                        |   | Status Prodesp: ON | ILINE 🏠 Início | 🕑 Menu                      | Favoritos | R administrador | E 1 - PREFEITURA MODELO | 🖰 Alterar senha Sa | ir ? Manual |
|--------------------------------------|------------|----------------------|------------------------|---|--------------------|----------------|-----------------------------|-----------|-----------------|-------------------------|--------------------|-------------|
|                                      | Ano Letivo | 2025                 | ~                      |   |                    |                |                             |           |                 |                         |                    |             |
| 臝                                    |            |                      | 11<br>Escolas          |   |                    | Vagas Di       | 906<br>sponíveis            |           | 51%             | )                       | 30%                | )           |
| Ċ                                    |            |                      | 367<br>Professores     | Ŕ |                    | Alun           | 1618<br>os Ativos           |           | Infantil: 35    | 4                       | Fundamental: 55    | 2           |
| $\stackrel{\leftarrow}{\rightarrow}$ | Solicita   | ções De Transferênci | <b>O</b><br>a Pendente | A | -<br>-             |                | 2029<br><sup>Pendente</sup> |           | Ensino Média    | o: 0                    | EJA: 0             |             |

Selecione a ESCOLA, clicar no ícone do "LÁPIS"

| Escola   |                                    |                | ×              |
|----------|------------------------------------|----------------|----------------|
| 💠 Voltar |                                    |                | 🕀 Giar         |
| Escolas  |                                    |                |                |
| Q~       | Ir 1. Relatório Primário V Ações V |                |                |
|          | Unidade ↑≞                         | Nome da Escola | Codigo Prodesp |
| 1        | ESCOLA 1                           | ESCOLA 1       |                |
| 1        | ESCOLA 10                          | ESCOLA 10      | •              |
| 1        | ESCOLA 11                          | ESCOLA 11      |                |
| 1        | ESCOLA 2                           | ESCOLA 2       | •              |
| 1        | ESCOLA 3                           | ESCOLA 3       | -              |
| 1        | ESCOLA 4                           | ESCOLA 4       | •              |
| 1        | ESCOLA 5                           | ESCOLA 5       | · ·            |
| 1        | ESCOLA 6                           | ESCOLA 6       | •              |
| 4        | ESCOLA 7                           | ESCOLA 7       |                |
|          | ESCOLA 8                           | ESCOLA 8       | •              |
| 7        | ESCOLA 9                           | ESCOLA 9       | -              |
|          |                                    |                | 1 - 11         |

#### Afastamento de PROFESSOR

| Cadastrar Unidade              |                                                                   |                                                                |             |                   |                                                          |               |            | ×        |
|--------------------------------|-------------------------------------------------------------------|----------------------------------------------------------------|-------------|-------------------|----------------------------------------------------------|---------------|------------|----------|
| 🗲 Voltar                       |                                                                   |                                                                |             |                   |                                                          |               |            | 🛱 Gravar |
| Informações de Conta 🛞 Modalic | dade de Ensi 💷 Turn 诸 I                                           | Horári 🔕 Turm 🙉<br>o Li 🔟                                      | Professor 🕱 | Professor/Horár 🤗 | Professor X Discipli                                     | Dados do Préd | Dependênci |          |
|                                | Dados Gerais da Unidade<br>Código da Unidade<br>Unidade Principal |                                                                |             |                   | Centro de Custo Pr                                       | O Sim Não     | MEF        |          |
| Escola: ESCOLA 8               | * Unidade:<br>Tipo de Transporte:<br>Número de RM da unidade:     | ESCOLA 8<br>Selecione ><br>Gerar automático<br>Permitir edição |             | Nű                | Setor da Rede Física:<br>imero de RM inicial da unidade: | 1             |            |          |
| cië<br>Vr                      |                                                                   |                                                                |             |                   |                                                          |               |            |          |

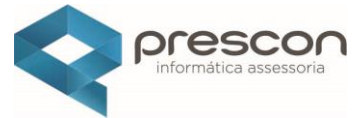

Para cadastrar um afastamento selecione a **"Aba Professor",** pesquise o professor que deseja realizar o afastamento.

| Cadastrar Unidade          |                                             |                                                     |                                    | ×        |
|----------------------------|---------------------------------------------|-----------------------------------------------------|------------------------------------|----------|
| 🗲 Voltar                   |                                             |                                                     |                                    | 🛱 Gravar |
| Informações de Conta 용 Mod | alidade de Ensi 💷 Turn 🐻 Horári 🔇           | Turm. 🙉 Professor 🎗 Professor/Horár 🔗 Professor X I | Discipli 🕒 Dados do Préd 🏚 Dependé | ênci 🛱   |
| Funcionári 🔕 Calendár 🛅    | Idio 😣 Tratamento e Destino do Li 🔟         |                                                     |                                    |          |
|                            |                                             |                                                     |                                    | _        |
| <u> </u>                   | Dados Gerais da Unidade                     |                                                     |                                    |          |
|                            | Código da Unidade:                          | Centro di                                           | e Custo Próprio:                   |          |
| ESCOLA                     | Unidade Principal: 🔘 Sim 🔵 Não              |                                                     | Unidade Ativa: 🔕 Sim 🗌 Não         |          |
|                            | * Unidade: ESCOLA 8                         | Seto                                                | da Rede Física:                    |          |
|                            | Tipo de Transporte:Selecione 🗸              | Número de RM inicia                                 | l da unidade: 1                    |          |
| Eccelar ESCOLA 9           | Número de RM da unidade: O Gerar automático |                                                     |                                    |          |
| ESCOIA: ESCOLA O           | 🔵 Permitir edição                           |                                                     |                                    |          |
| CIE:                       |                                             |                                                     |                                    |          |

Pesquise o **PROFESSOR** que deseja realizar o afastamento:

| Cadastro Unidade - Professores                                                                                                    | ×         |
|----------------------------------------------------------------------------------------------------|-----------|
| Voltar                                                                                                    |           |
| Informações de Conta 🙉 Modailidade de Ensi 💷 Turr 🔞 Horári 🕲 Turr 🛞 Professor 😕 Professor/Horár 🗞 Professor X Discipii 🚯 Dados do Préd 🤷 Depu | endênci 🗊 |
| Funcionári 🛞 Calendár 🚳 Idio 🔌 Tratamento e Destino do Li 🔟                                                                                   |           |
| Professores Professores                                                                                                    |           |
| Q v PEDRO PEDREIRA Ir Ações v                                                                                                    |           |

#### Selecione o PROFESSOR, na coluna "AFASTAMENTO"

| Cadastro Unidade - Professores  |                        | ~                      | Â                 |                 | ,                   | a                                                                                         |            |              |
|---------------------------------|------------------------|------------------------|-------------------|-----------------|---------------------|-------------------------------------------------------------------------------------------|------------|--------------|
| Voltar                          |                        |                        |                   |                 |                     |                                                                                           |            |              |
| Informações de Conta 🔗 Modalida | ade de Ensi 🗭 Turn 🕻   | Horári 🔇 Turm          | 🔕 Professor 😤     | Professor/Horár | <mark>₽</mark> ₀ Pr | rofessor X Discipli 🚯 Dados do Préd 🁜                                                     | Dependênci | ₽            |
| Funcionári 🙉 Calendár 🛅 I       | dio 📀 Tratamento e Des | tino do Li 🔟           |                   |                 |                     |                                                                                           |            |              |
|                                 |                        |                        |                   |                 |                     |                                                                                           |            |              |
|                                 | Professores            |                        |                   |                 |                     |                                                                                           |            |              |
|                                 | Qv                     | lr Ações ∽             |                   |                 |                     |                                                                                           |            |              |
|                                 | Texto da linha c       | ontém 'PEDRO PEDREIRA' | ×                 |                 |                     |                                                                                           |            |              |
|                                 | Nome:                  | CPF:                   | Inicío Exercicío: | Fim Exercício:  | RG:                 | Disciplinas:                                                                              | Situação:  | Afastamento: |
| Escola: ESCOLA 8<br>CIE:        | PEDRO PEDREIRA         | 455.249.600-08         | 01/02/2025        |                 |                     | CIÊNCIAS FÍSICAS E BIOLÓGICAS<br>GEOGRAFIA<br>HISTÓRIA<br>LÍNGUA PORTUGUESA<br>MATEMÁTICA | ΑΤΙVΟ      | $\bigcirc$   |
| Edita Afastamento               |                        |                        |                   |                 |                     |                                                                                           |            | ×            |
|                                 |                        |                        |                   |                 |                     |                                                                                           |            | 🖏 Salvar     |
|                                 |                        |                        |                   |                 |                     |                                                                                           |            |              |
| Professor                       |                        |                        |                   |                 |                     |                                                                                           |            |              |
| Situação                        |                        |                        |                   |                 |                     |                                                                                           |            |              |
|                                 |                        | Inclu                  | uir Afastamento   |                 |                     |                                                                                           |            |              |
| Tipe Af-                        |                        |                        |                   |                 |                     |                                                                                           |            |              |
| LICENÇA PATERNI                 | DADE                   | ~                      |                   |                 |                     |                                                                                           |            |              |
| Descrição: *                    |                        |                        |                   |                 |                     |                                                                                           |            |              |
| PROFESSOR AFAS                  | TADO ATÉ 10/05/2025    |                        |                   |                 |                     |                                                                                           |            |              |
|                                 |                        |                        |                   |                 |                     |                                                                                           |            |              |
|                                 |                        |                        |                   | 11              |                     |                                                                                           |            |              |
| Data Início: *                  |                        |                        | Data Final:       |                 |                     |                                                                                           |            |              |
| 14/03/2025                      |                        | 8                      | 10/05/2025        |                 |                     |                                                                                           |            |              |
|                                 |                        |                        |                   |                 |                     |                                                                                           |            |              |

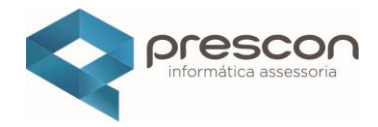

#### Afastamento cadastrado

| Cadastrar Unidade            |                         |                           |             |                   | ID                             |                    |                       | ×         |
|------------------------------|-------------------------|---------------------------|-------------|-------------------|--------------------------------|--------------------|-----------------------|-----------|
| ← Votar Informações de Conta | Idea de Ensi 🚺 Turn 🔞 H | Korári 🔇 Turm 🙉<br>o Li 🔟 | Professor 🕅 | Professor/Horár 🤗 | Professor X Discipli La        | Afastamento Cadast | trado !!<br>ependénci | E) Gravar |
|                              | Dados Gerais da Unidade |                           |             |                   |                                |                    |                       |           |
|                              | Código da Unidade:      |                           |             |                   | Centro de Custo Próprio:       |                    |                       |           |
|                              | Unidade Principal:      | Sim 🔵 Não                 |             |                   | Unidade Ativa:                 | 🔘 Sim 🕕 Não        |                       |           |
|                              | * Unidade: E            | ESCOLA 8                  |             |                   | Setor da Rede Física:          |                    |                       |           |
|                              | Tipo de Transporte:     | Selecione V               |             | Nú                | mero de RM inicial da unidade: | 1                  |                       |           |

Selecione a aba Professor para consultar o Afastamento

| Cadastro Unidade - Professores |                        |                         |                   |                 |     |                                             |            | ×            |
|--------------------------------|------------------------|-------------------------|-------------------|-----------------|-----|---------------------------------------------|------------|--------------|
| Voltar                         |                        |                         |                   |                 |     |                                             |            |              |
| Informações de Conta 용 Modalio | dade de Ensi 😳 Turn 🕻  | 🐻 Horári 🔘 Tur          | m 🔗 Professor     | Professor/Horár | 🔗   | Professor X Discipli Dados do Préd          | Dependênci | 3            |
| Funcionári 🔕 Calendár 🗊        | Idio 📀 Tratamento e De | estino do Li 🗊          |                   |                 |     |                                             |            |              |
|                                | Professores            |                         |                   |                 |     |                                             |            |              |
|                                | Qv                     | Ir Ações                | ~                 |                 |     |                                             |            |              |
|                                | Texto da linha         | contém 'PEDRO PEDREIRA' | ×                 |                 |     |                                             |            |              |
|                                | Nome:                  | CPF:                    | Inicio Exercicio: | Fim Exercício:  | RG: | Disciplinas:                                | Situação:  | Afastamento: |
| Escola: ESCOLA 8               |                        |                         |                   |                 |     | CIÊNCIAS FÍSICAS E BIOLÓGICAS<br>GEOGRAFIA  |            |              |
| CIE:                           | PEDRO PEDREIRA         | 455.249.600-08          | 01/02/2025        |                 | -   | HISTORIA<br>LÍNGUA PORTUGUESA<br>MATEMÁTICA | AFASTADO   |              |
| •                              |                        |                         |                   |                 |     |                                             |            | 1 - 1        |

#### Horário do PROFESSOR

#### Selecione o quadro "ESCOLAS"

| educação                            |                     |                          |   | Status Prodesp: ON | LINE 🏠 Início 😒 Me          | nu 🔍 Favorito         | 5 & ADMINISTRADOR | 1 - PREFEITURA MODELO | Alterar senha | Sair ? Manual |
|-------------------------------------|---------------------|--------------------------|---|--------------------|-----------------------------|-----------------------|-------------------|-----------------------|---------------|---------------|
| Ano L                               | Letivo 2025         | ~                        |   |                    |                             |                       |                   |                       |               |               |
|                                     |                     | 11<br>Escolas            |   |                    | <b>9(</b><br>Vagas Disponít | )6<br><sub>veis</sub> | 51%               | )                     | 30%           | )             |
| Ŀ                                   |                     | 367<br>Professores       | Ŕ |                    | 16<br>Alunos Ati            | 8<br>vos              | Infantil: 35      | 4                     | Fundamental   | 552           |
| $\stackrel{\leftarrow}{\leftarrow}$ | Solicitações De Tra | 3<br>nsferência Pendente | A | ÷                  | 202<br>Atualização Pende    | 29<br>nte             | Ensino Médi       | o: 0                  | EJA: 0        |               |

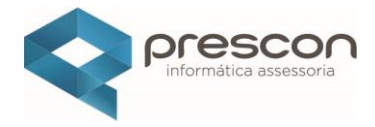

#### Página "ESCOLA"

| Escola   |                                    |                | ×              |
|----------|------------------------------------|----------------|----------------|
| + Voltar |                                    |                | 🕀 Criar        |
| Escolas  |                                    |                |                |
| Q~       | Ir 1. Relatório Primário V Ações V |                |                |
|          | Unidade                            | Nome da Escola | Codigo Prodesp |
| 1        | ESCOLA 1                           | ESCOLA 1       |                |
| 1        | ESCOLA 10                          | ESCOLA 10      |                |
| 1        | ESCOLA 11                          | ESCOLA 11      |                |
| 1        | ESCOLA 2                           | SCOLA 2        |                |
| 1        | ESCOLA 3                           | ESCOLA 3       |                |
| 1        | ESCOLA 4                           | ESCOLA 4       |                |
| 1        | ESCOLA 5                           | ESCOLA 5       | -              |
| 1        | ESCOLA 6                           | ESCOLA 6       |                |
| 1        | ESCOLA 7                           | ESCOLA 7       | -              |
| 1        | ESCOLA 8                           | ESCOLA 8       | -              |
| 1        | ESCOLA 9                           | ESCOLA 9       | -              |
|          |                                    |                | 1 - 11         |

#### Pesquise a "ESCOLA"

|   | Escola                                          | ×       |
|---|-------------------------------------------------|---------|
|   | <b>♦</b> Voltar                                 | 🛨 Criar |
| l | Escolas                                         |         |
|   | Q v ESCOLA 8 Ir 1. Relatório Primário v Agões v |         |

#### Selecionar a "ESCOLA"

| Escola               |                                    |                | ×              |
|----------------------|------------------------------------|----------------|----------------|
| 🗲 Voltar             |                                    |                | 1 Criar        |
| Escolas              |                                    |                |                |
| Q~                   | Ir 1. Relatório Primário V Ações V |                |                |
| 💌 🔽 Texto da linha c | contém "ESCOLA 8'                  |                |                |
|                      | Unidade                            | Nome da Escola | Codigo Prodesp |
|                      | ESCOLA 8                           | ESCOLA 8       |                |
|                      |                                    |                | 1-1            |

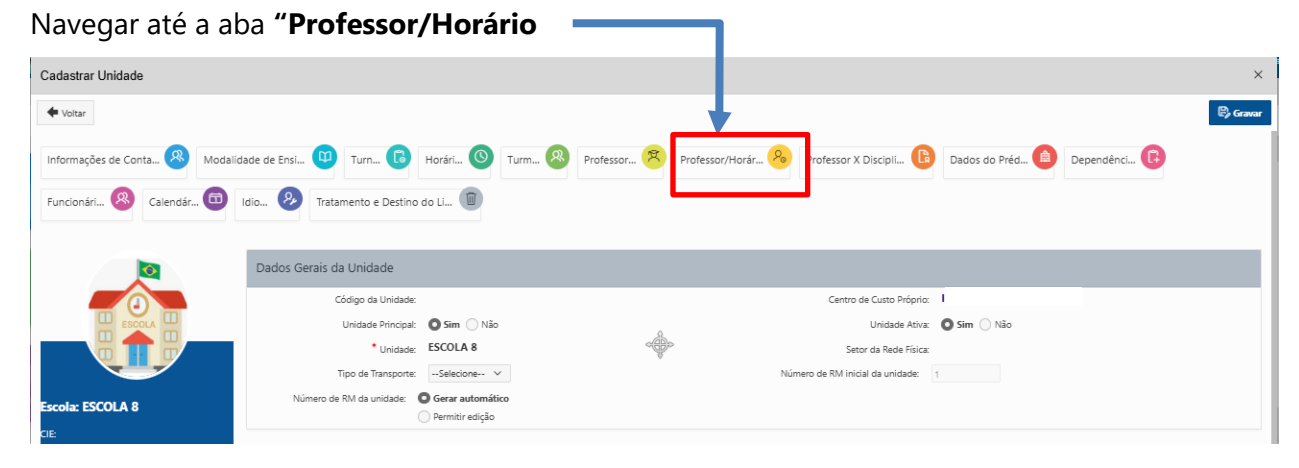

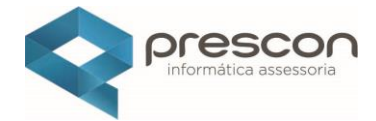

#### Selecione "ANO LETIVO" e "TURMA"

#### Selecione Ano Letivo e Turma

| Cadastro Unidade - Cadastro Professor/Horário                   |                                                                                         | ×  |
|-----------------------------------------------------------------|-----------------------------------------------------------------------------------------|----|
| Voltar                                                          | Gravar                                                                                  | ₽, |
| Informações de Conta 🛞 Modalidade de Ensl 💷 Turn 🔞 Horári 🔇 Tur | urm 🙉 Professor 😣 Professor/Horár 😣 Professor X Discipii 🚯 Dados do Préd 🙆 Dependênci 🔃 |    |
| Funcionári 🙉 Calendár 🚥 Idio 🤌 Tratamento e Destino do Li 🗐     |                                                                                         |    |
|                                                                 | Pesquisar X                                                                             |    |
| Cadastro Professor/Horário                                      | I Q                                                                                     |    |
| Ano Lativa:                                                     | -Selecione-                                                                             |    |
| 2025                                                            | 1° ANO ENSINO FUNDAMENTAL DE 9                                                          |    |
|                                                                 | 1° ANO ENSINO FUNDAMENTAL DE 9                                                          |    |
|                                                                 | ANOS - B                                                                                |    |
| Escola: ESCOLA 8                                                | 2° ANO ENSINO FUNDAMENTAL DE 9<br>ANOS - A                                              |    |

#### No quadro abaixo selecione "DISCIPLINA" x "PROFESSOR"

| Cadastro Unidade - Cadastro Professor/H | lorário                         |                         |                                   |                           |                            |                           |                           |                                           |
|-----------------------------------------|---------------------------------|-------------------------|-----------------------------------|---------------------------|----------------------------|---------------------------|---------------------------|-------------------------------------------|
| Voitar                                  | de Ensi 印                       | Turn 🔀                  | Horári 🕚                          | Turm 🔗 Professor 😤        | Professor/Horár 🔗          | Professor X Discipli      | Dados do Préd 🍅 Dej       | Gravar<br>pendênci                        |
| Funcionári 🙉 Calendár 🛅 Idio            | 🛞 Tratam                        | ento e Destino          | do Li 🔟                           |                           |                            |                           |                           |                                           |
|                                         | adastro Professi                | or/Horario              | Ano Letivo:<br>2025               | ×                         | Turma<br>1° ANO ENSINO FUN | DAMENTAL DE 9 ANOS - A    | 90                        |                                           |
| iscola: ESCOLA 8                        | Descrição:                      | Quantidade<br>de Aulas: | Quantidade<br>Aulas<br>Restantes: | Horários                  | 7<br>Taun                  | Questa                    | Quinta                    | Cont.                                     |
| ь.                                      | ARTE                            | 2                       | 2                                 | Segunda                   | ierça                      | Quarta                    | Quinta                    | Sexta                                     |
| E.                                      | CIÊNCIAS DA<br>NATUREZA         | 2                       | 2                                 | □ Disciplina: Selecion ▼  | Disciplina: Selecion V     | Disciplina: Selecion V    | Disciplina: Selecion V    | Disciplina: Selecion  Professor: Selecion |
|                                         | EDUCAÇÃO<br>FISICA              | 2                       | 2                                 | Aula: 1 🕓 07:00 - 07:50 🗙 | Aula: 1 🕓 07:00 - 07:50 🗙  | Aula: 1 🕓 07:00 - 07:50 🗙 | Aula: 1 🕓 07:00 - 07:50 🗙 | Aula: 1 🕓 07:00 - 07:50 🗙                 |
|                                         | GEOGRAFIA                       | 2                       | 2                                 | Disciplina: Selecion V    | Disciplina: Selecion ¥     | Disciplina: Selection V   | Disciplina: Selecion V    | Disciplina: Selecion ¥                    |
|                                         | HISTÓRIA                        | 2                       | 2                                 | R Professor: Selecion ▼   | Professor: Selecion♥       | Professor: Selecion ▼     | Professor: Selecion ▼     | Professor: Selecion ▼                     |
|                                         | LÍNGUA<br>ESTRANGEIRA<br>INGLÊS | 2                       | 2                                 | Disciplina: Selecion      | Disciplina: Selecion       | Disciplina: Selecion      | Disciplina: Selecion      | Disciplina: Selecion                      |

No exemplo a seguir iremos cadastrar no 1º Ano do Ensino Fundamental A , a disciplina "LÍNGUA PORTUGUESA", na segunda feira ,  $1^a$  aula

|                                     |                                 |                    |                          |                                                   |                                                     | I                                             | P                                               | rescon<br>formática assessoria                |
|-------------------------------------|---------------------------------|--------------------|--------------------------|---------------------------------------------------|-----------------------------------------------------|-----------------------------------------------|-------------------------------------------------|-----------------------------------------------|
| Cadastro Unidade - Cadastro Profess | or/Horário                      |                    |                          |                                                   |                                                     |                                               |                                                 | ×                                             |
| Voltar                              |                                 |                    |                          |                                                   |                                                     |                                               |                                                 | Gravar 🛱                                      |
| Informações de Conta 🔗 Modalida     | ade de Ensi 💴 T                 | urn 🔀 Ho           | rári 🕓                   | Turm 😣 Professor 🤇                                | Professor/Horár 🔗                                   | Professor X Discipli                          | Dados do Préd 🙆 Des                             | pendênci                                      |
| Funcionári 🙆 Calendár 🛅 I           | Idio 🔗 Tratame                  | nto e Destino do L | .i 🔟                     |                                                   |                                                     |                                               |                                                 |                                               |
|                                     | Cadastro Professor              | 2<br>2             | Ano Letivo:<br>2025<br>2 | <ul> <li>✓</li> <li>Horários</li> </ul>           | Turma <sup>*</sup><br>T <sup>a</sup> ANO ENSINO FUN | IDAMENTAL DE 9 ANOS - A                       | 12                                              |                                               |
| Escola: ESCOLA 8                    | NATUREZA<br>EDUCAÇÃO            | -                  | -                        | Segunda                                           | Terça                                               | Quarta                                        | Quinta                                          | Sexta                                         |
| CIE:                                | FISICA                          | 2                  | 2                        | 🗏 Disciplina: LÍNGUA 🗸                            | Disciplina: Selecion 🗸                              | Disciplina: Selection                         | Disciplina: Selecion ¥                          | Disciplina: Selecion                          |
| J                                   | GEOGRAFIA                       | 2                  | 2                        | Professor: PEDRO F▼                               | Professor: Selecion V                               | R Professor: Selecion ▼                       | Professor: Selecion ♥                           | Professor: Selecion ▼                         |
|                                     | HISTÓRIA                        | 2                  | 2                        | Aula: 1 () 07:00 - 07:50 ×                        | Aula: 1 (9 07:00 - 07:50 ×                          | Aula: 1 (§ 07:00 - 07:50 ×                    | Aula: 1 (\$ 07:00 - 07:50 ×                     | Aula: 1 (007:00 - 07:50 ×                     |
|                                     | LINGUA<br>ESTRANGEIRA<br>INGLÊS | 2                  | 2                        | Disciplina: Selecion ▼     Professor: Selecion ▼  | Bisciplina: Selecion ♥<br>Professor: Selecion ♥     | Disciplina: Selecion      Professor: Selecion | Bisciplina: Selecion ♥<br>Professor: Selecion ♥ | Professor: Selecion ▼                         |
|                                     | LÍNGUA<br>PORTUGUESA            | 10                 | 9                        | Aula: 2 🕓 07:50 - 08:40 🗙                         | Aula: 2 🕓 07:50 - 08:40 🗙                           | Aula: 2 🕓 07:50 - 08:40 🗙                     | Aula: 2 🕓 07:50 - 08:40 🗙                       | Aula: 2 🕓 07:50 - 08:40 🗙                     |
|                                     | MATEMÁTICA                      | 8                  | 8                        | Bisciplina: Selecion ▼<br>R Professor: Selecion ▼ | Disciplina: Selecion V                              | Disciplina: Selecion V                        | Disciplina: Selecion V<br>Professor: Selecion V | Disciplina: Selecion      Professor: Selecion |

Após cadastrar o **PROFESSOR** e as disciplinas que ele leciona, é importante observar a **quantidade de aulas semanais** de cada disciplina, pois o sistema calculará automaticamente as **aulas restantes**. Por exemplo, no caso da disciplina **LÍNGUA PORTUGUESA**", que possui **10 aulas semanais**, quando você cadastrar a **1ª aula** dessa disciplina, que será dada na **segunda-feira**, o sistema automaticamente irá atualizar a **quantidade de aulas restantes** para **9**.

Esse processo deve ser repetido para **todas as disciplinas** lecionadas pelo professor. Ou seja, sempre que uma aula for registrada para uma disciplina, o sistema irá ajustar a quantidade de **aulas restantes** de acordo com o total de aulas semanais atribuídas a cada matéria.

Lembre-se de realizar esse procedimento para cada disciplina, garantindo que todas as aulas sejam devidamente registradas e a quantidade de aulas restantes seja corretamente atualizada

#### CADASTRO DE FUNCIONÁRIO

| Menu                    |
|-------------------------|
|                         |
| ٩                       |
| ▼ Cadastro              |
| Aluno                   |
| ▼ Escola                |
| Pendências              |
| Perguntas               |
| Questionários           |
| Família                 |
| Necessidades Especiais  |
| Pessoa                  |
| Professor / Funcionário |

Instruções para o cadastramento de um FUNCIONÁRIO:

"Para realizar o cadastramento de um funcionário de uma Unidade Escolar, o procedimento é **semelhante** ao que foi demonstrado para o cadastro de um **PROFESSOR**. Porém, vale ressaltar que no cadastro de um **FUNCIONÁRIO** não serão necessários alguns vínculos específicos que existem no cadastro de um professor, como:

#### Acessar Cadastro PROFESSOR/FUNCIONÁRIO

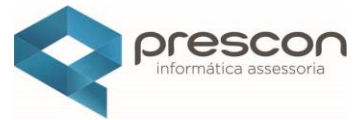

- **Disciplina Lecionada**: Funcionários não lecionam disciplinas, portanto, esse campo não precisará ser preenchido.
- **Turma**: Como o funcionário não está vinculado diretamente a uma turma de alunos, essa informação também não será requerida.
- Horário de Aula: No caso dos funcionários, não é necessário registrar horários de aulas, já que eles não têm a mesma responsabilidade do professor em relação à carga horária de ensino.

| astro                                                            |                               |                 |                                                    |                         |                             |
|------------------------------------------------------------------|-------------------------------|-----------------|----------------------------------------------------|-------------------------|-----------------------------|
| Voltar                                                           |                               |                 |                                                    |                         | ( Ericia                    |
| formações Pessoais                                               |                               |                 |                                                    | <b>2</b> Näc            | o encontrou? Cadastre aqui. |
| Tipo Colaborador<br>Professor Funcionário<br>Selecione a Pessoa: |                               |                 |                                                    |                         |                             |
| Selecione                                                        |                               |                 |                                                    |                         | e==                         |
| CPF:                                                             | Código de Matrícula: *        | -               | Trabalha(ou) no Serviço Público?<br>Sim <b>Não</b> |                         |                             |
| Ano do 1º Emprego:                                               | Dt Ingresso no Serv. Público: | Portaria        |                                                    | Posse                   |                             |
| Habilitação                                                      |                               | Data Inicial da | Matrícula                                          | Data Final da Matrícula |                             |
|                                                                  |                               |                 |                                                    |                         |                             |

Ou seja, o cadastro do **FUNCIONÁRIO** será mais simples, pois você só precisará preencher as informações pessoais, cargo ou função que ele ocupa, e outros dados administrativos pertinentes à sua função na escola.

Lembre-se de que, mesmo com essas diferenças, o processo de cadastramento é bastante intuitivo e segue o mesmo fluxo utilizado no cadastro de professores, mas sem a necessidade de vincular aulas e turmas."